# LR8410-20

# **Wireless Logging Station**

# Measurement Guide

October 2014 Revised edition 1 Printed in Japan LR8410B981-01 14-10H

**Operating Keys (Instrument)** 

Thank you for purchasing the HIOKI LR8410-20 Wireless Logging Station. This guide introduces the LR8410-20's basic operating procedure to first-time users. Before using the instrument, be sure to read the instruction manual carefully.

# ΗΙΟΚΙ

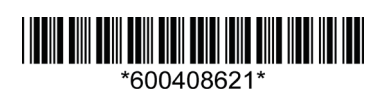

LED (Measurement Unit)

STEP 2 Search

Select how you wish to register measurement units (automatically or manually).

| Automatic<br>Register | Use when you wish to register all measurement<br>units and wireless loggers that are discovered. |  |
|-----------------------|--------------------------------------------------------------------------------------------------|--|
| Manual                | Select when you wish to register measurement units separately.                                   |  |
| Register              | Select when you wish to register a specific measurement unit.                                    |  |

#### < Automatic Register >

## **1** Select [Automatic Register].

([Automatic Register] is selected by default.)

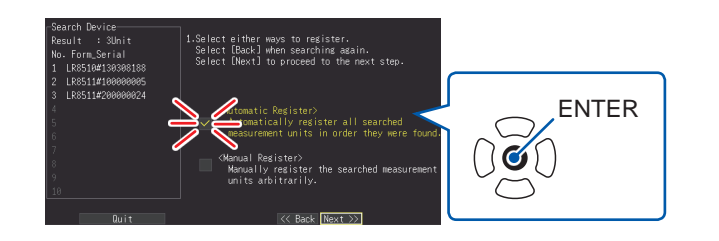

2 Select [Next >>]. (The unit{s} will be registered.) Up to seven units will be registered in the order they were found.

Proceed to STEP 3 Unit Identifier.

## STEP 3 Unit Identifier

#### Advice

Entry of unit ID is not required. However, it is recommended to enter an ID for each unit or wireless logger to make it easier to identify.

1 Select the [Unit identifier] box into which you wish to enter a comment.

If you do not wish to enter a comment, proceed to STEP 4 Complete.

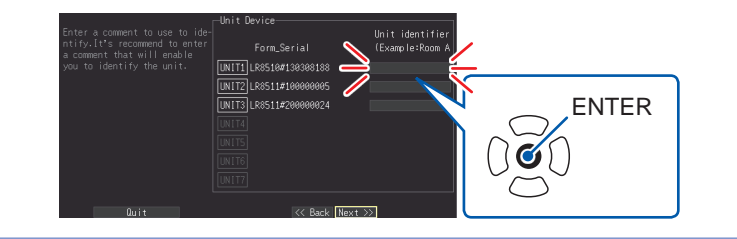

2 Enter a comment. (up to 16 single-byte characters)

## STEP 4 Complete

Select [Complete].

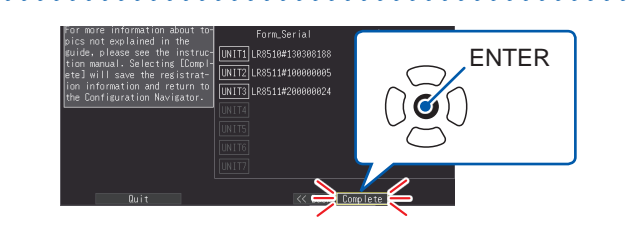

•Warning (ALM) •POWER •CHARGE Lights while charging Lights up when any of the four alarm Lights when the Z1007 Battery Pack. channels satisfies the alarm conditions powered on. ●UNIT •WAVE/DATA Switches input units. Selects among Waveform/ ●CHAN Numerical screen displays. 0000000 Select channels. SET UNIT No. MONITOR Displays the Settings screens, WAVE/DATA FILE Shows the current input waveform and and switches among the •UNIT No. 1 to 7 numerical values. Data is not captured screen tabs with each press. - UNIT + - - CHAN + The LED for the registered unit number will to the instrument's internal buffer ● FILE light up. If the communications status is memory or external media (SD memory Displays file information. poor, the LED will flash. card or USB memory stick). AC ADAPTER •QUICK SET Lights up when power is being supplied Selects Quick Set. •SCROLL/CURSOR from the AC adapter or another external ●ESC Select waveform scrolling or A source. Cancels the operation. Press and hold for 3 B cursor movement. BATT seconds to lock/unlock other keys. •Left and Right Cursor keys ▼ Lights up when power is being supplied Cursor Keys Scroll waveforms and from the Z1007 Battery Pack. Moves the position of the cursor move A/B cursors. •CHARGE (blinking selection) on the screen. Lights up when the Z1007 Battery Pack is •ENTER being charged. ●SAVE Accepts displayed settings.  $\bigcirc$ (O) Press to save data manually. • START and STOP measurement. For more information about the wireless logger, see The LED (left of START key) lights green while measuring. the wireless logger's User Manual. Registering measurement units and wireless loggers with the instrument

4

#### STEP 1 Prep

1 Place the measurement unit or wireless logger close to the instrument.

Locate where there are no obstructions to wireless communications.

- 2 Connect an AC adapter or fully charged battery pack to the instrument and measurement unit.
- 3 Plug the AC adapter into an outlet and turn on the device.

Instrument Measurement unit

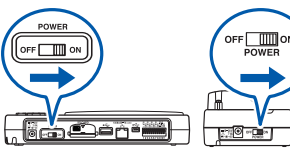

The wireless logger will turn on automatically once the AC adapter is connected or batteries are installed.

Verify that the instrument's [POWER] LED and the measurement unit's [AC ADAPTER] or [BATT] LED are lit up. Wireless logger: Check the 8 (Bluetooth icon) and II (Antenna icon).

[STEP 1 Prep] ([QUICK SET]) is displayed.

If the screen is not shown, press the QUICK SET key and select [Unit Guide].

(Once the unit has been registered, the [UNIT] screen will be displayed the next time the instrument is turned on.)

#### Verify that all steps have been completed and select [Next >>]. (The unit{s} will be searched.)

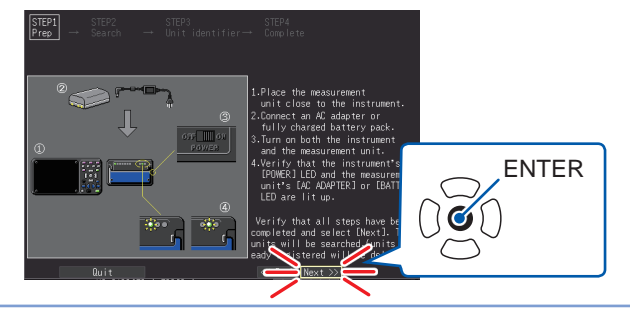

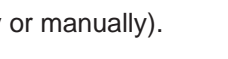

list.

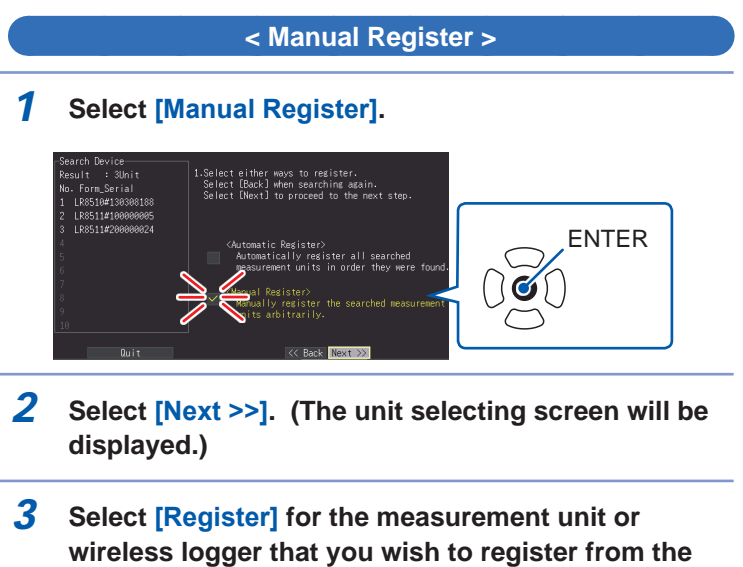

4 Select [Decision]. (The unit{s} will be registered.)

**3** Push the START key, or select [OK] on the bottomleft corner of the display.

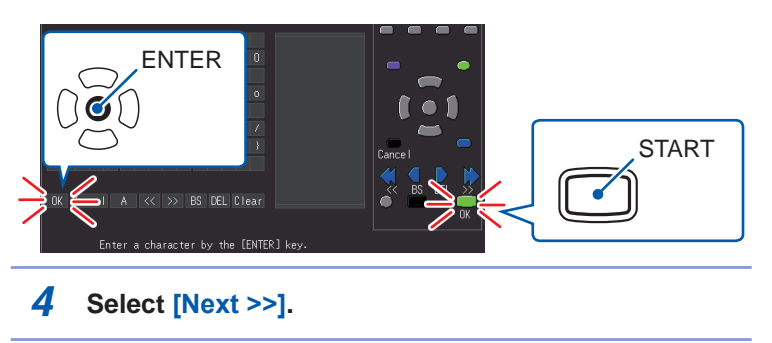

#### Preparing for measurement (installation and making connections)

#### **1** Install the measurement units.

#### Verify that the registered unit No. LED lights.

| Flashing | The communications status is poor. Move the measurement unit closer or remove obstructions to communications. |
|----------|----------------------------------------------------------------------------------------------------|
| Off      | No connection has been established. Move the measurement unit closer or remove obstructions to communications |

Wireless logger: Verify that the § (Bluetooth icon) and II (antenna icon) are lit up.

| 0  | Displayed        | The unit can communicate with the instrument.                                                                                              |  |
|----|------------------|----------------------------------------------------------------------------------------------------|--|
|    | Not<br>displayed | The unit cannot communicate with the instrument.<br>Press the power key once quickly to display the Bluetooth icon.                        |  |
| al |                  | Signal strength is indicated using a three-bar display. If possible, position the wireless logger so that all three antenna barsare shown. |  |

2 Connect each measurement unit to the object to be measured.

Connect the connection cable and clamp sensors to the wireless logger and to the measurement target.

#### **Resolving Communication Problems**

Verify by selecting [QUICK SET] - [Communication ERR.].

|                                             | <b>1</b> Is the measurement unit or wireless logger on?                                    |
|---------------------------------------------|--------------------------------------------------------------------------------------------|
|                                             | 2 Isn't duplication connection made?                                                       |
| Instrument can't be searched and registered | 3 Is the instrument capable of communicating with the measurement unit or wireless logger? |
|                                             | <b>4</b> Cycle the instrument's power.                                                     |
| Communication fault during measurement      | <b>1</b> Verify the status of the unit.                                                    |

If the communications problem persists despite performing the steps above, the instrument or measurement unit may be malfunctioning. Please contact your authorized Hioki distributor or reseller.

Setting measurement conditions and starting measurement

- 1 Select [QUICK SET] - [Config Guide] - [Set new].
- 2 Set each parameter as desired. Select [Next >>] after setting each step.

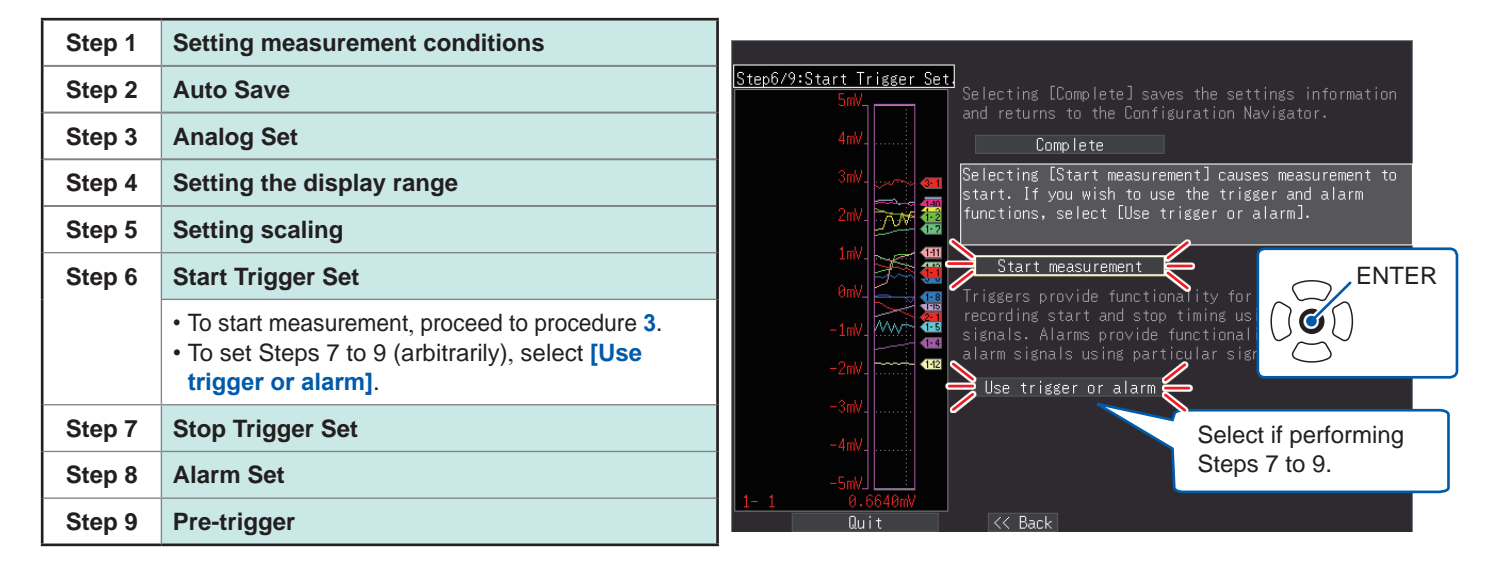

#### 3 Select [Start measurement].

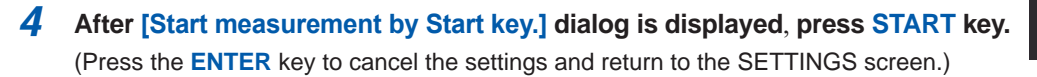

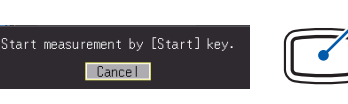

START

## **Performing measurement**

- 1 The measurement will begin when pressing the START key.
  - To stop recording, press the STOP key.

#### 2 Viewing the waveform and value.

· Press WAVE/DATA key to display the [Waveform/Value] Screen. The screen will toggle each time the key is pressed. (You can also select the screen with the cursor keys.) Gauges can be displayed, and numerical values and waveforms can be viewed simultaneously.

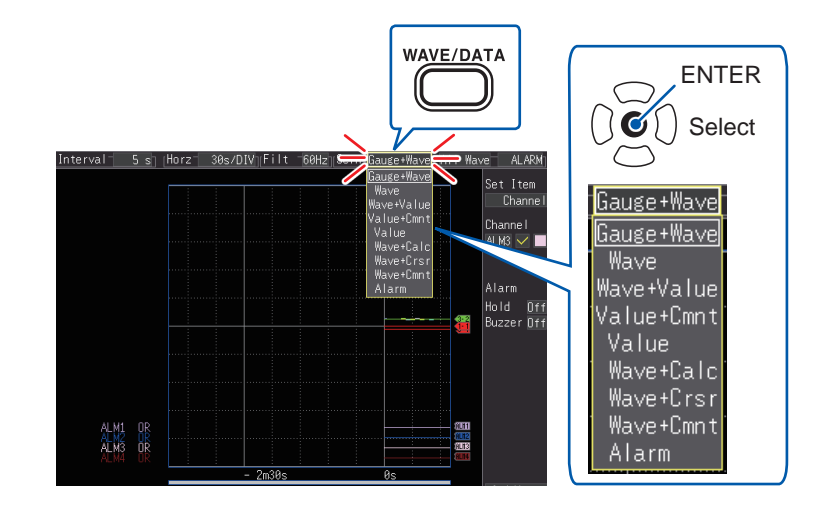

**3** Viewing the measurement waveform.

Scrolling the Waveform

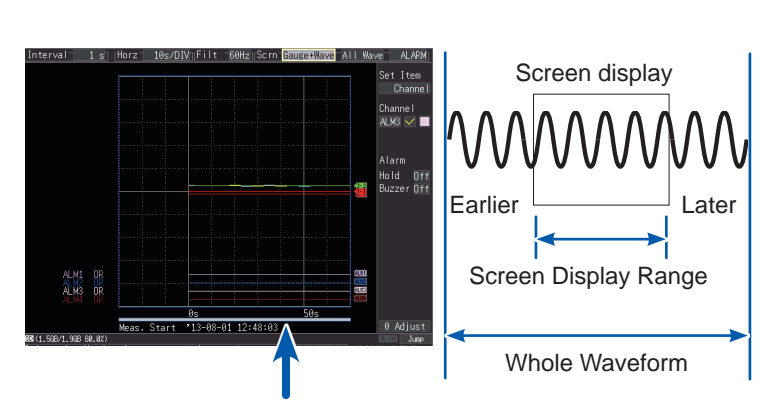

From the scroll bar you can verify which portion of the overall measured waveform is being viewed.

#### Zooming the Waveform View

Zooming (Magnifying and Reducing) the Horizontal Axis

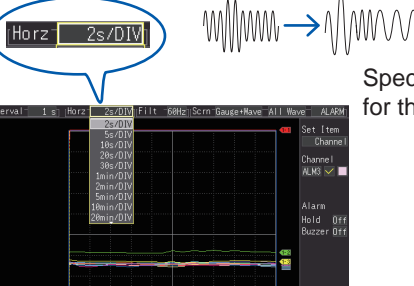

Specify the time per division for the horizontal axis.

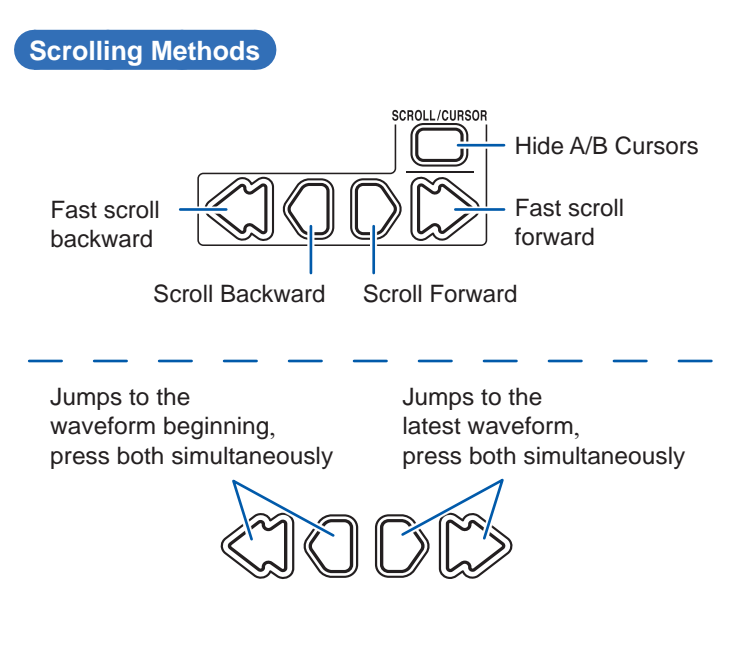

#### Advice

- Use the A/B cursors to view measured values at particular times.
- Average, maximum, and minimum values can be calculated and displayed while measuring.